無事故無災害日数カウンター

### 取扱説明書

(Version 1.01)

Nomoad カスタム版を使用して無事故無災害日数を表示するための外部ソフトです。

タスクトレイに常駐し、無事故無災害日数を自動的にカウントしながら任意のフォルダにCSVファイルとして保存します。

### 目次

| <u>CSVファイルのフォーマット</u> | 2 |
|-----------------------|---|
| 設定方法                  |   |
| <u>CSV ファイル出力先の設定</u> |   |
| 無事故無災害の起点日時をセットする     | 4 |
| カウントを停止・再開する          | 5 |

## CSVファイルのフォーマット

無事故無災害日数カウンターは、現在日時と、指定した日時から現在日時までの無事故無災害日数を CSV ファイルとして出力します。

CSVファイルのフォーマット

|   | 1        | 2       | 3       | 4       |
|---|----------|---------|---------|---------|
| 1 | 無事故無災害日数 | _       | _       | _       |
| 2 | 現在日時(年)  | 現在日時(月) | 現在日時(日) | 現在日時(時) |

※Nomoad カスタム版でCSV ファイル内のデータを指定する場合の例

例:無事故無災害日数のリアルタイム表示のためのデータタグ<%EX\_CSV, "D:¥xxxx.csv", 1, 1>

例:現在日時(日)のリアルタイム表示のためのデータタグ<%EX\_CSV, "D:¥xxxx.csv", 3, 2>

Nomoad カスタム版の一行文部品での使用・表示例:

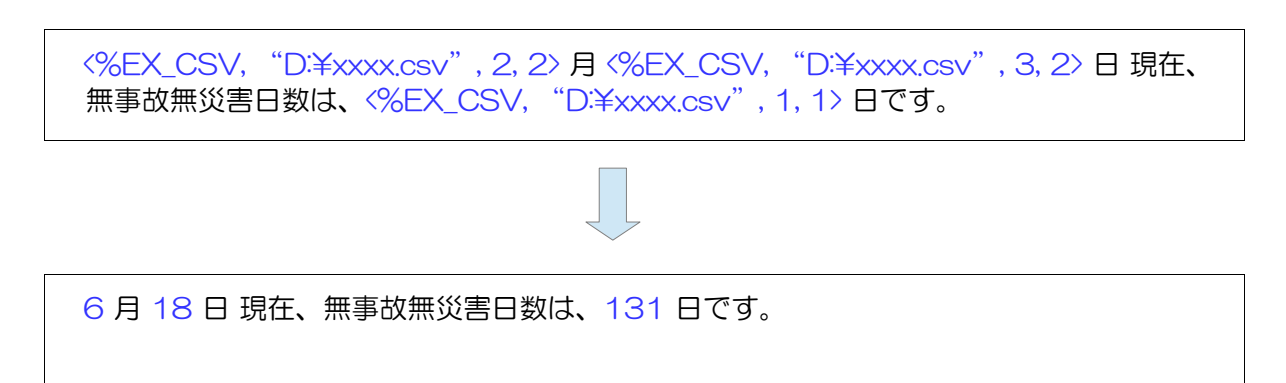

# 設定方法

無事故無災害日数カウンターを使用するために、各種設定を行います。

設定画面を表示するには、Windowsのタスクトレイから「無事故無災害日数カウンター」を右クリックし、「無事故無災害日数の設定」をクリックします。

| 無事故無災害日数0       | D設定 |   |       |     | 1     |          |
|-----------------|-----|---|-------|-----|-------|----------|
| 終了              |     |   | 1     |     |       |          |
| <br>🔊 無題 - ペイント | ЯX  | ^ | 💶 (J) | 聍 A | 10:51 | <b>₽</b> |

CSV ファイル出力先の設定

Nomoad カスタム版で読み込むための CSV ファイルの場所を設定します。

- 1. 「無事故無災害日数の設定」ウインドウを表示します。
- 2. 「CSV ファイルの場所」をクリックし、CSV ファイルの保存先を指定してください。ここで指定した CSV ファイルを Nomoad カスタム版で使用します。

| <ul> <li>無事故無災害日数の設定</li> </ul> |     |         | ×  |
|---------------------------------|-----|---------|----|
| 無事故無災害の起点日時                     |     |         |    |
| 2018年 6月 9日                     |     | 0 🜲     | 時  |
| 🗌 カウント停止                        |     |         |    |
|                                 |     |         |    |
| CSVファイル出力先                      |     |         |    |
| E:¥CountData¥count.csv          | _   |         |    |
|                                 | CSV | ファイルの場所 |    |
|                                 | OK  | キャン     | セル |

3. 「OK」をクリックします。

#### 無事故無災害の起点日時をセットする

事故、災害が起きた最終日時をセットします。この日時が無事故無災害日数カウントの起点となります。

- 1. 「無事故無災害日数の設定」ウインドウを表示します。
- 2. 「無事故無災害の起点日時」をセットします。

| ➡ 無事故無災害日数の設定                        |            | × |
|--------------------------------------|------------|---|
| 無事故無災害の起点日時                          |            |   |
| 2018年 6月 9日                          |            | ] |
| □ カウント停止                             |            |   |
| CSVファイル出力先<br>「F¥CountData¥counticsy |            |   |
|                                      | CSVファイルの場所 |   |
|                                      | OK キャンセノ   | ŀ |

3. 「OK」をクリックします。

#### カウントを停止・再開する

無事故無災害日数のカウントを停止・再開できます。

1. 「無事故無災害日数の設定」ウインドウを表示します。

2. 「カウント停止」を選択すると無事故無災害日数のカウントを停止します。選択を解除するとカウントを再開します。

| ➡ 無事故無災害日数の設定          |             | × |
|------------------------|-------------|---|
| 無事故無災害の起点日時            |             |   |
| 2018年 6月 9日            |             |   |
| 🗌 カウント停止               |             |   |
|                        |             |   |
| CSVファイル出力先             |             |   |
| E:¥CountData¥count.csv |             |   |
|                        | CSVファイルの場所… |   |
|                        | OK キャンセル    | , |

### 3. 「OK」をクリックします。

©2020 NOMOSOFT 2020/5/18